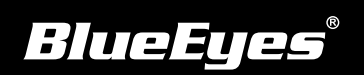

## **iFS**工作站安装指南

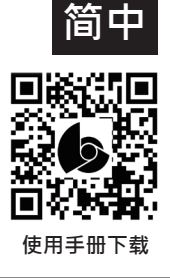

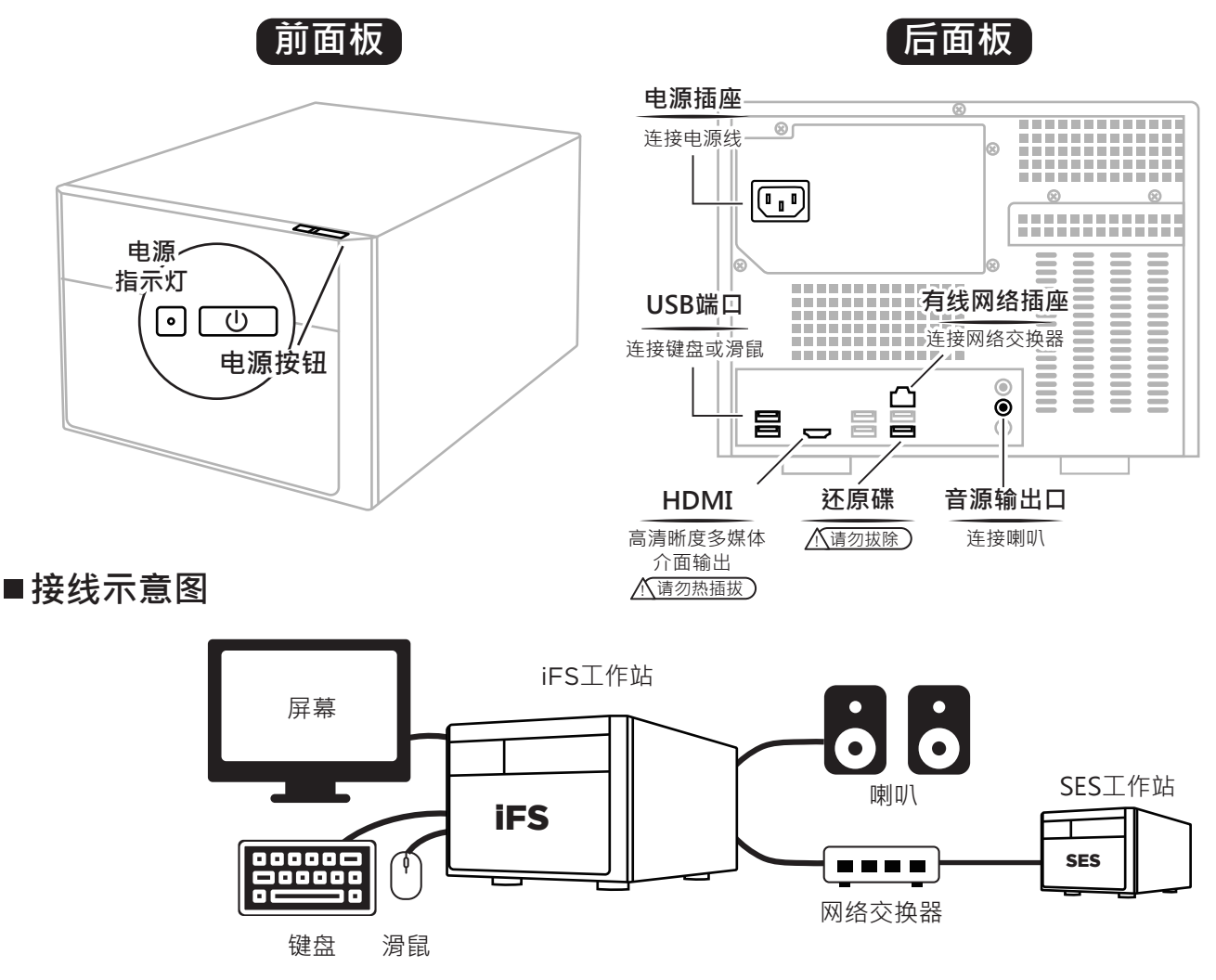

## ■开机

将电源、网络、键盘、滑鼠、喇叭、屏幕连接好后,按下电源按钮,即可进入iFS 操作画面

## ■变更iFS的IP地址

(1) SES操作介面→按右上方 ● 图示→按左下■开始键
→ 开启控制面板→网络和网际网络→网络和共享中心
→ 变更适配器设定→点击乙太网络→点击属性
→ 选择 Internet 协议版本 4 (TCP / IPv4)→点击属性

(2) 根据网络环境需求更改IP地址

## ■在SES工作站设定上传资料来源

(1) SES工作站操作介面 → 选择设定 → 选择上传 → 勾選启用第一台上传 → 选择 iFS 模式 → 设定 iFS 工作站 IP 及相关资料如右

- (2) 可使用连线测试功能确认设定是否正确
- 技术服务专线 +886 4 22970977 ext. 335,336,306

| iFS出厂默认 |               |
|---------|---------------|
| IP 地址   | 192.168.1.149 |
| 子网掩码    | 255.255.255.0 |
| 默认网关    | 192.168.1.1   |

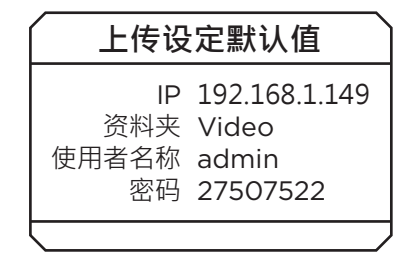